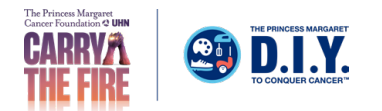

## **Personal Fundraising Badge** How to Add to Gmail

## 1. Log in to your Participant Centre.

| 슈 DASHBOARD     | Dashboard                                              |               |
|-----------------|--------------------------------------------------------|---------------|
| (Ø) MY PAGE     | SET UP YOUR CAMPAIGN                                   | Hide          |
| *%* TEAM        | +                                                      |               |
| ම් DONATIONS    | + Personalize Create Ask for donations Raise awareness | 50%           |
| G FOLLOW UPS    | list                                                   | COMPLETED     |
| SEND EMAILS     | + Send email > Share >                                 |               |
| ∝ GET SOCIAL    |                                                        |               |
| FT FITNESS GOAL | PERSONAL                                               | Get donations |

2. Under "Fundraising Badge", click "Copy link".

Note: You can also paste this URL into your social posts to share your badge with your net-

| 슈 DASHBOARD                  | S dashboard Get Social |                                                                                                   |                                                                                          |
|------------------------------|------------------------|---------------------------------------------------------------------------------------------------|------------------------------------------------------------------------------------------|
| MY PAGE                      |                        |                                                                                                   | Hide                                                                                     |
| ්දි TEAM                     | +                      | Reach out to your social networks!<br>Raise awareness and increase donations by creating a social | al post asking for support.                                                              |
| କ୍ରି <sup>ତି</sup> DONATIONS | +                      |                                                                                                   |                                                                                          |
| C FOLLOW UPS                 |                        | CREATE A SOCIAL POST                                                                              | FUNDRAISING BADGE                                                                        |
| SEND EMAILS                  | +                      | Share to                                                                                          | Copy the URL for your badge into a post or<br>embed into blog or page to display a real- |
| GET SOCIAL                   |                        |                                                                                                   | time thermometer of your progress! Help me get closer to my goal                         |
| P <sup>™</sup> FITNESS GOAL  |                        |                                                                                                   | Copy_link<br>Copy_inage<br>Copy_code_snippet (using HTML)                                |

3. On your desktop, access your Gmail. Click the Settings icon at top right, then click "See all settings" below.

| _    | M Gmail | Q Search in mail |     | ⑦ 🕸 III Google 🔾 |
|------|---------|------------------|-----|------------------|
| 99+  | Compose | □ - C :          | < > | Quick settings X |
| Mail |         |                  |     | See all settings |
|      | 🖬 Inbox |                  |     |                  |
| Chat |         |                  | A   |                  |

4. Scroll down to the "Signature" settings. Click "+ Create new". Or, if you want to add the badge to an existing signature, select that signature and follow the next steps.

5. Click the "Insert Image" icon.

| 99+         | Compose                                                  | Set                       | ittings                                                                                        |
|-------------|----------------------------------------------------------|---------------------------|------------------------------------------------------------------------------------------------|
| Mail        | 🖵 Inbox                                                  | Ger                       | eneral Labels Inbox Accounts Filters and Blocked Addresses Forwarding and POP/IMAP Add-ons<br> |
| ි<br>Spaces | <ul><li>Starred</li><li>Snoozed</li><li>▷ Sent</li></ul> | Sig<br>(app<br>end<br>mes | gnature:<br>opended at the<br>d of all outgoing<br>essages)                                    |
| ¶<br>Meet   | Drafts More                                              | Lea                       | Sans Serif $\cdot$ $\tau T \cdot B I U A \cdot C = \Xi \cdot$                                  |
|             | Labels                                                   | +                         | + Create new                                                                                   |

6. Select "Web Address (URL)". Paste the URL you copied to the clipboard from within your Participation Centre. See the badge appear and then click "Select".

| Web Address (URL) My Drive Upload                          |                                                                                                   |
|------------------------------------------------------------|---------------------------------------------------------------------------------------------------|
| Paste an image URL here: https://s3.ca-central-1.amazonaws | .com/clientcustomfiles/Org_39/EventLocation_23041/Participants/p_8493451/EmailBadge/FundraisingPr |
|                                                            | Donate Decondent cancer.                                                                          |
| Select Cancel                                              | Anyone with the link can access this image.                                                       |

7. If you want to resize the badge, click the badge and the resizing option will appear. Select the size your prefer. We recommend testing the size and legibility first. You can also resize the image while you are composing your emails. Large size works well for image quality and being noticed.

Note: You can add other content around the badge as needed.

| 99+                            | Compose                                                                                                    | Settings                                                                                                    |
|--------------------------------|----------------------------------------------------------------------------------------------------|----------------------------------------------------------------------------------------------------|
| Mail<br>Chat<br>Spaces<br>Meet | <ul> <li>□ Inbox</li> <li>☆ Starred</li> <li>③ Snoozed</li> <li>▷ Sent</li> <li>□ Drafts</li> <li>~ More</li> </ul> | General Labels Inbox Accounts Filters and Blocked Addresses Forwarding and POP/IMAP Add-ons Chat and Meet         Advanced Offline Themes         Signature:<br>(appended at the end<br>of all outgoing<br>messages)<br>Learn more         Fundraising Badge         Small - Medium - Large - Original size - Remove         Small - Medium - Large - Original size - Remove |
|                                | Labels +                                                                                                    | + Create new Signature defaults                                                                                                    |

8. Under "Signature defaults", in the dropdown menu(s), select your email signature with the fundraising badge to add this new signature to future emails.

| Chat                      | Jinbox                                                                    | Advanced Offline Themes                                                                                                    |
|---------------------------|---------------------------------------------------------------------------|----------------------------------------------------------------------------------------------------|
| 양음<br>Spaces<br>대<br>Meet | <ul> <li>Snoozed</li> <li>Sent</li> <li>Drafts</li> <li>✓ More</li> </ul> | Signature:<br>(appended at the end<br>of all outgoing<br>messages)<br>Learn more<br>Small - Medium - Large - Original size - Remove |
|                           | Labels +                                                                  |                                                                                                    |
|                           |                                                                           | Insert signature before quoted text in replies and remove the "" line that precedes it.                                             |

9. Scroll to the bottom of the Settings page and click "Save Changes". Your badge is now in your signature for outgoing emails.

Note: If you change your settings and they don't appear when sending a new email, you may need to refresh the Gmail page.

## Note to Users:

Due the unlimited configurations of personal computer software and applications, we cannot provide end user support for the installation of these badges on third party email platforms.